## How to manage a project using MyHydro

If you have already submitted a service connection request that requires a BC Hydro designer, it's easy to manage it online using MyHydro by following the steps below.

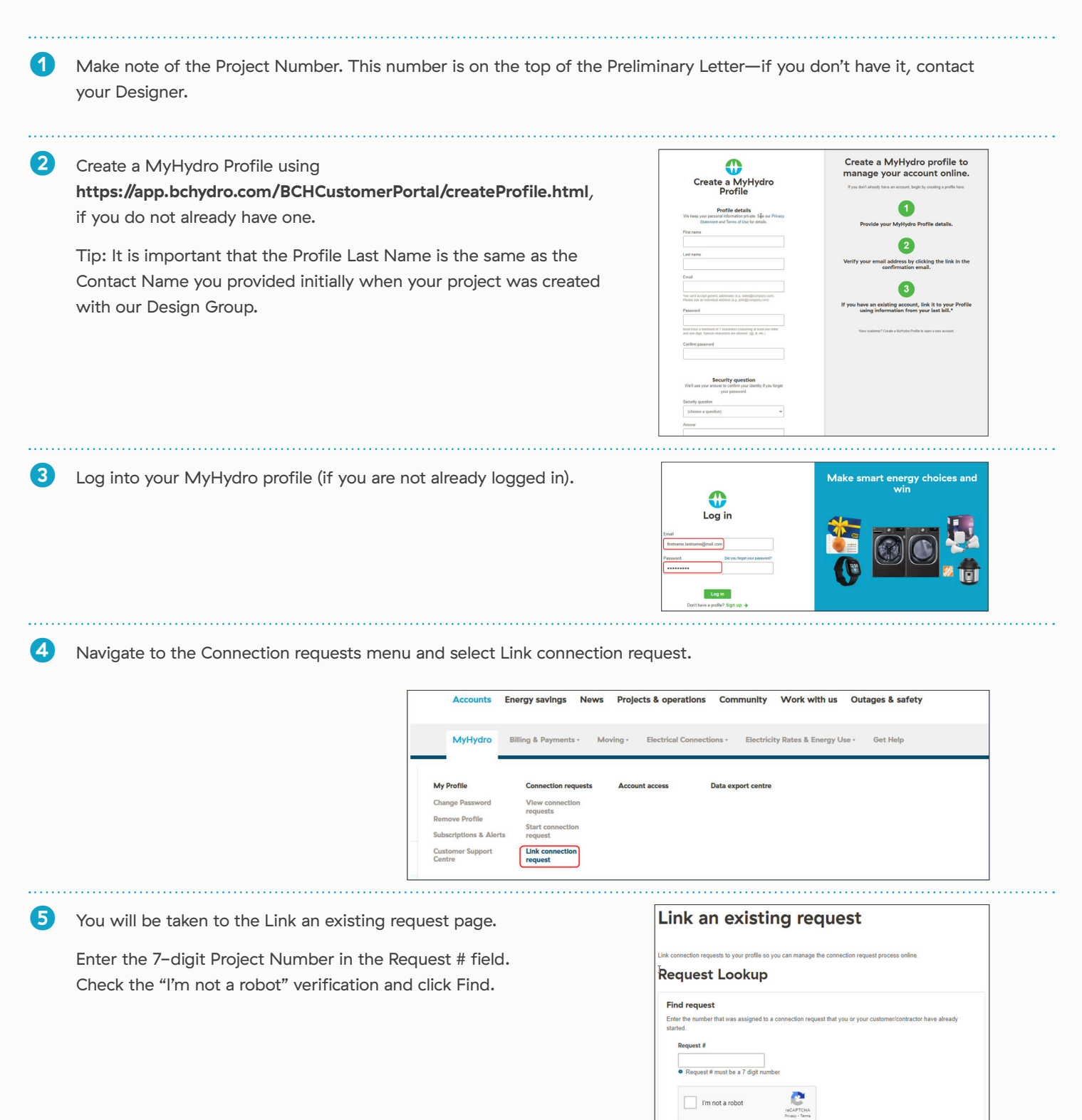

as it offers the best security fe

| BCH2O-828 |  |  |
|-----------|--|--|

#### When you log back into MyHydro, you will access the Summary Page and can view and action connection requests by clicking on the appropriate request number.

## **Connection requests**

#### Requests

| -           |                     |           |                  |                                |
|-------------|---------------------|-----------|------------------|--------------------------------|
| REQUEST # - | ADDRESS -           | CITY -    | REQUEST TYPE @ - | STATUS -                       |
| #4511040    | 6493 Canada Way     | Burnaby   | New Connection   | Pending approval from BC Hydro |
| #4511041    | 7939 Blundell Road  | Richmond  | New Connection   | Request started                |
| #4511054    | 3930 Nanaimo Street | Vancouver | New Connection   | Request started                |

If you have any questions about any of these steps, please contact your Designer.

# 08

| Design Re                        | quest #4516057                                                                       |                        | View project details    |
|----------------------------------|--------------------------------------------------------------------------------------|------------------------|-------------------------|
| Address                          | 6911 Southpoint DR<br>Burnaby, BC V3N 2H6                                            | Project name           | 3                       |
| Assigned<br>BC Hydro<br>designer | Your Designer Informaiton<br>(name, email address and phone<br>number) will be here. | Project status         | Design in progress      |
| /our proje                       | ct status                                                                            | 1                      | Action items (7)        |
| 1 Pre-                           | -design – 2 Design – 3 Pre-c<br>uction – 6 Energization – 7 Clos                     | onstruction — 🕚<br>ure | Customer construction — |
| ост                              | Request Initiated                                                                    |                        |                         |
| 09                               |                                                                                      |                        | Oct 09, 2020            |
| OCT                              | Assigned To Designer                                                                 |                        |                         |
| 08 💙                             |                                                                                      |                        | Oct 08, 2020            |

| We found a connection request associated v                                      | vith the following address.                                                 |      |
|---------------------------------------------------------------------------------|-----------------------------------------------------------------------------|------|
| Request Number: 4516057 - Design                                                |                                                                             |      |
| Address<br>6911 Southpoint Drive<br>Burnaby, BC<br>V3N 2H6                      | Request Status<br>Scheduling in progress                                    |      |
| You will receive email notifications will Subscriptions & Alerts to change your | en action is required or the request status changes. Visit<br>r preference. |      |
| Cancel                                                                          | Link Request                                                                | to M |

Click on Link Request to My Profile.

You will be able to view your project details, add a unique Project name and view project status and any

outstanding actions assigned to you.

6

(7)

8

9

### Once the MyHydro system finds your project, click Verify.

If the system cannot find your project, call your Designer.

#### Link an existing request the confliction request to your profile so you can manage the connection request process online. **Executed State Find request** Market Australia and the a connection request that you or your customericontractor have already **Executed State Request 8451057 found.** Please click Varify to continue **Request 8** 451057 Find **Cancel**

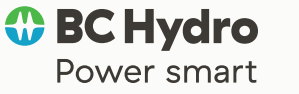